## How to Check the PDF Inbox

## Overview

This guide provides instruction on how to check your PDF inbox. The correspondence you receive via Medical-Objects will automatically come through to you as PDF files to a designated inbox folder on your computer. This will usually have a shortcut set up to it named "MO Results" or "Medical-Objects Results 1 Overview 2 Checking the Inbox

3 Marking as Read

## Checking the Inbox

1. Locate the MO Results folder.

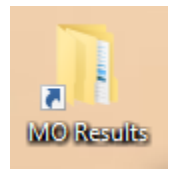

Note:

If you do not have a shortcut already set up, the default file path for the inbox is C: \MO\Results\Inbox. Please contact the Medical-Objects Helpdesk for assistance if you are unable to locate your inbox.

2. New reports will be in this folder labelled with the patient's name.

| para                     | Organize                | rve               | W             | Open         | 261 |
|--------------------------|-------------------------|-------------------|---------------|--------------|-----|
| This PC > Local D        | isk (C:) > MO > Results | > Inbox           | ~ Ö           | Search Inbox |     |
| <ul> <li>Name</li> </ul> | ^                       | Date modified     | Туре          | Size         |     |
| Archive                  |                         | 25-Jun-19 3:57 PI | M File folder |              |     |
| DATIENT                  | Test.pdf                | 26-Jun-19 10:37 / | AM PDF File   | 339 KB       |     |
|                          |                         |                   |               |              |     |

## Marking as Read

Once you have finished viewing a report, you can click and drag it into the "Archive" or "Viewed" folder inside the inbox. This will send a "File Consumed" acknowledgement back to let the sender know you have received the report.

| Report for Thursday, 06 June 2019               |                             |                           |
|-------------------------------------------------|-----------------------------|---------------------------|
| Start Date: 06/06/2019 End Date: 06/06/2019     | 🛗 🌊 Refresh 🗸 🗹 Options 🗸   |                           |
| Leivered (1)     Leivered (2)     L3 Processing | C Errors 🛕 Undelivered      |                           |
| Date ~ Imported                                 | <ul> <li>Patient</li> </ul> | ~ То                      |
| Ms Jane Doe 2                                   |                             |                           |
| 06/06/2019 13:16                                |                             | Ms Jane DOE (JD4558000E9) |
| 06/06/2019 13:24                                |                             | Ms Jane DOE (JD4558000E9) |